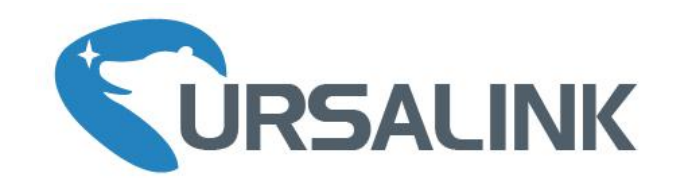

# UC11 Series LoRa Remote I/O Quick Start Guide

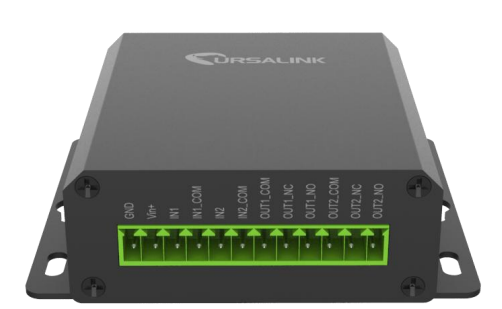

## Welcome

Thank you for choosing Ursalink UC11 series remote LoRa I/O.

This guide describes how to install the UC11 series remote LoRa I/O and how to connect to Ursalink LoRaWAN gateway. Once you complete the installation, refer to the Ursalink UC11 User Manual for instructions on how to perform configurations on the device.

#### **Related Documents**

This Start Guide only explains the installation of Ursalink UC11 series remote LoRa I/O. For more functionality and advanced settings, please refer to the relevant documents as below.

| Document                 | Description                                                        |
|--------------------------|--------------------------------------------------------------------|
| Ursalink UC11 Datasheet  | Datasheet for the Ursalink UC11 series remote LoRa I/O.            |
| Urselink UC11 User Cuide | Users could refer to the guide for instruction on how to configure |
| Orsamik OCTT Osel Guide  | all the settings.                                                  |

The related documents are available on Ursalink website: <u>http://www.ursalink.com</u>.

#### **Declaration of Conformity**

Ursalink UC11 series remote LoRa I/O is in conformity with the essential requirements and other relevant provisions of the CE, FCC, and RoHS.

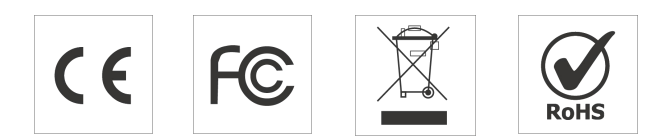

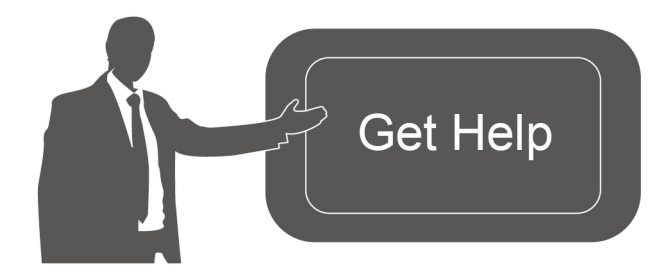

For assistance, please contact Ursalink technical support: Email: support@ursalink.com Tel: 86-592-5023060 Fax: 86-592-5023065

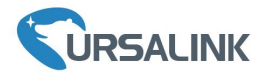

# 1. Packing List

Before you begin to install the UC11 series remote LoRa I/O, please check the package contents to verify that you have received the items below.

## **1.1 Package Contents**

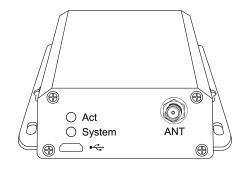

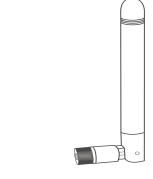

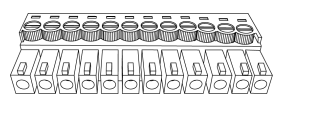

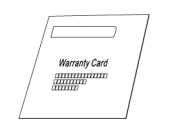

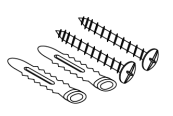

1 × UC11

1 × Stubby LoRa

1 × Warranty Card

Setscrews

Antenna

Terminal

1 × 12-Pin Pluggable

#### **Optional Accessories**

E S

1 × Power Adapter (Optional)

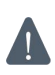

If any of the above items is missing or damaged, please contact your Ursalink sales Representative.

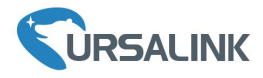

#### 2. Hardware Introduction

#### 2.1 Overview

A. Front Panel

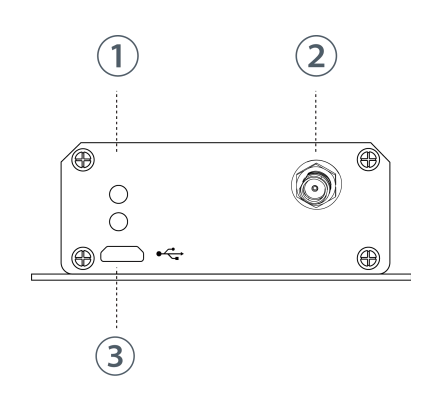

- LED Indicator Area
   System: System Indicator
   ACT: Network Indicator
- 2 LoRa Antenna Connector
- ③ Micro USB Interface

B. Rear Panel

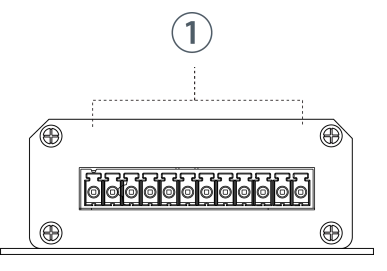

① 12-Pin Pluggable Terminal

# 2.2 Dimensions (mm)

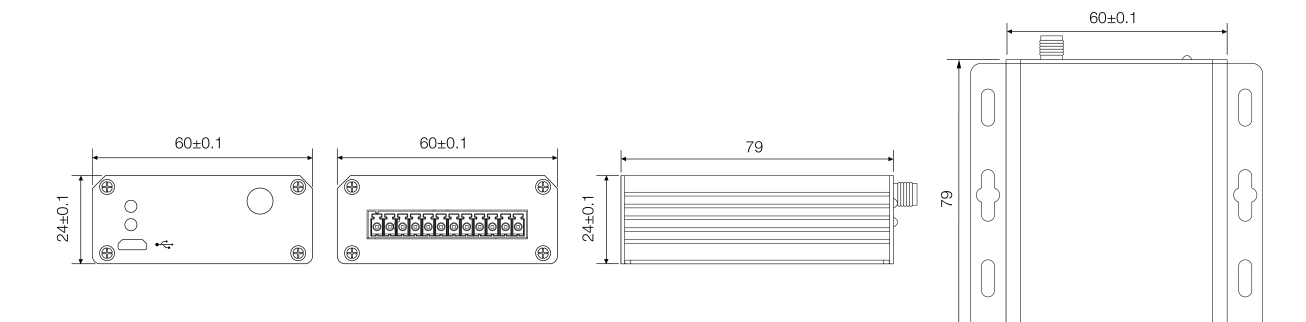

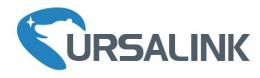

# 2.3 Pinouts

| PIN | Models   |         |         |  |  |  |  |  |  |  |
|-----|----------|---------|---------|--|--|--|--|--|--|--|
|     | UC1114   | UC1122  | UC1152  |  |  |  |  |  |  |  |
| 1   | GND      | GND     | GND     |  |  |  |  |  |  |  |
| 2   | VIN      | VIN     | VIN     |  |  |  |  |  |  |  |
| 3   | IN1      | NC      | RXD     |  |  |  |  |  |  |  |
| 4   | IN1_COM  | AIN1+   | TXD     |  |  |  |  |  |  |  |
| 5   | IN2      | AIN1-   | GND     |  |  |  |  |  |  |  |
| 6   | IN2_COM  | AIN2+   | А       |  |  |  |  |  |  |  |
| 7   | OUT1_COM | AIN2-   | В       |  |  |  |  |  |  |  |
| 8   | OUT1_NC  | IN      | IN      |  |  |  |  |  |  |  |
| 9   | OUT1_NO  | IN_COM  | IN_COM  |  |  |  |  |  |  |  |
| 10  | OUT2_COM | OUT_COM | OUT_COM |  |  |  |  |  |  |  |
| 11  | OUT2_NC  | OUT_NC  | OUT_NC  |  |  |  |  |  |  |  |
| 12  | OUT2_NO  | OUT_NO  | OUT_NO  |  |  |  |  |  |  |  |

## **2.4 LED Indicators**

| LED    | Indication     | Status                      | Description                   |
|--------|----------------|-----------------------------|-------------------------------|
|        |                | Solid On                    | System booting                |
| System | System Status  | On for 500ms, off for 500ms | Working properly              |
|        |                | On for 100ms, off for 100ms | Failed to send data           |
|        | Network Status | Off                         | Failed to join network        |
| ACT    |                | On for 75ms, off for 3000ms | Join the network successfully |
|        |                | On for 500ms, off for 500ms | Sending/Receiveing data       |

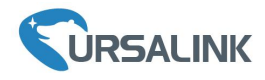

#### 3. Hardware Installation

#### **Environmental Requirements**

- Power Input: 5-24 VDC
- Operating Temperature: -40°C to 70°C (-40°F -158°F)
- Relative Humidity: 0% to 95% (non-condensing) at 25°C/77°F

#### **3.1** Antenna Installation

Rotate the antenna into the antenna connector accordingly.

The external LoRa antenna should be installed vertically always on a site with a good signal.

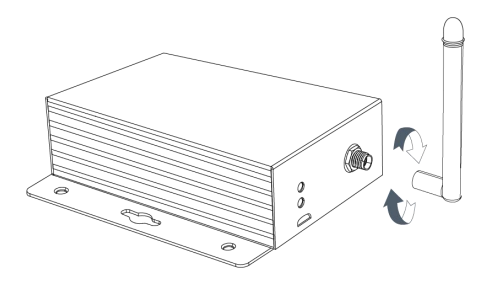

## 3.2 Connect the UC11 to a Computer

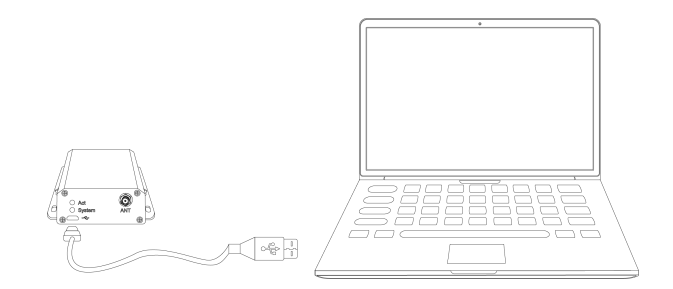

#### 3.4 Mount the UC11

Use 2 pcs of flat head Phillips screws to fix the UC11 onto the wall mounting.

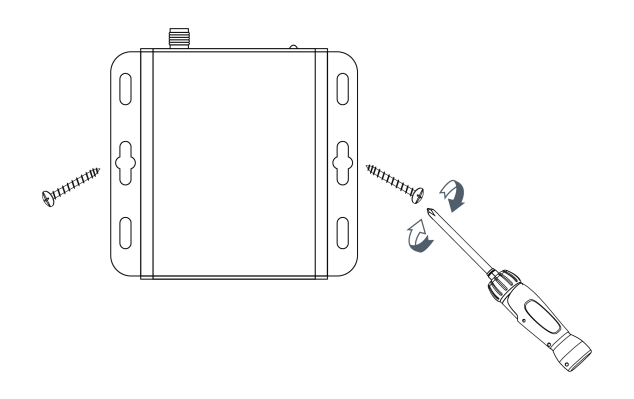

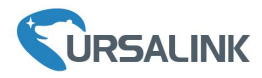

#### **Getting Started**

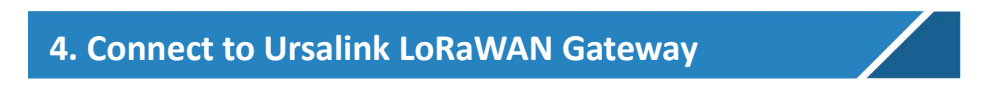

#### 4.1 Configure UC11 via Toolbox

Power on the UC11, connect PC USB port to micro USB port of UC11 series remote LoRa I/O directly, PC Setup the Toolbox.

① Select Serial port and input the login password, default "123456", then click "Save"

| Ursalink ToolBox V4.16                                                                                                    | Θΰ |
|----------------------------------------------------------------------------------------------------|----|
| Serial informa                                                                                                    |    |
| Serial Port Settings                                                                                                    |    |
| Serial port COM5 •<br>Login password ••••••<br>Baud rate 115200 •<br>Data bits 8 • ting<br>Parity bits None •<br>Stop bits 1 • lease wait<br>Save Cancel |    |
| Firmware Version: Hardware Version                                                                                                    |    |

2 Click "Status" to check status of the Remote I/O

|                 | Ursalink ToolB                                                     | sox V4.16                                            | Θ |  |
|-----------------|--------------------------------------------------------------------|------------------------------------------------------|---|--|
|                 | Status >                                                           |                                                      |   |  |
| Status          | Model:                                                             | UC1152                                               |   |  |
| E)              | Serial Number:<br>Partnumber:                                      | 612291376914<br>AU915-0080                           |   |  |
| General         | Firmware Version:                                                  | 01.02                                                |   |  |
| (•))<br>LoRaWAN | Hardware Version:<br>Local Time: 2019<br>Join Status:<br>RSSI/SNR: | V2.0<br>-04-15 17:31:37 Monday<br>De-Activate<br>0/0 |   |  |
| Ŗ               | Channel:                                                           | 13                                                   |   |  |
| Channel         | Datarate:<br>Rx2DR:                                                | 0-SF12                                               |   |  |
| £               | Channel Name                                                       |                                                      |   |  |
| Command         | Input:<br>Output:                                                  | Low/Low                                              |   |  |
| o o ninana      | Uplink Frame-counter:                                              | 0                                                    |   |  |
| 企               | Downlink Frame-count                                               | ter: 0                                               |   |  |
| Upgrade         |                                                                    |                                                      |   |  |
|                 |                                                                    | Firmware Ver: 01.02 Hardware Vers V2.0               |   |  |

③Click "General" configure report interval, data polling interval and serial parameters

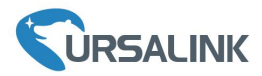

|                                                                        | Ursalink ToolBox V4.16                                                                                                    | Θ               | ወ  |
|------------------------------------------------------------------------|----------------------------------------------------------------------------------------------------|-----------------|----|
| Status                                                                 | General >                                                                                                    |                 |    |
| General                                                                | Basic RS485 RS232                                                                                                    |                 |    |
| (რ)<br>LoRaWAN                                                         | Reporting Interval   1800   s     Data Polling Interval   360   s     Change Password                                                                                                    |                 |    |
| Channel                                                                | Save                                                                                                    |                 |    |
| <b>H</b><br>Command                                                    |                                                                                                    |                 |    |
| 습<br>Upgrade                                                           |                                                                                                    |                 |    |
|                                                                        | Firmware Ver: 01.02 Hardware Vers V2.0                                                                                                    |                 |    |
|                                                                        |                                                                                                    |                 |    |
|                                                                        | Ursalink ToolBox V4.16                                                                                                    | Θ               |    |
| CURSALINK                                                              | Ursalink ToolBox V4.16<br>General >                                                                                                    | Θ               | Ċ  |
| CURSALINK<br>Status                                                    | Ursalink ToolBox V4.16<br>General ><br>Basic RS485 RS232                                                                                                    | Θ               | Ċ  |
| CORSALINK<br>Status<br>General                                         | Ursalink ToolBox V4.16<br>General >                                                                                                    | Ξ               | Ċ  |
| CORSALINK<br>Status<br>General                                         | Ursalink ToolBox V4.16<br>General ><br>Basic RS485 RS232<br>Enable<br>Baud Rate 9600 •                                                                                                    | Θ               | () |
| CORSALINK<br>Status<br>General<br>((0)<br>LoRaWAN                      | Ursalink ToolBox V4.16<br>General >        Basic     RS485     RS232       Enable        Baud Rate     9600       Data Bit     8 bits                                                                                                    | Θ               | U  |
| CORSALINK<br>Status<br>General<br>((0)<br>LoRaWAN                      | Ursalink ToolBox V4.16<br>General >        Basic     RS485     RS232       Enable     Image: Compare the second second sec | Θ               | U  |
| CREALINK<br>Status<br>General<br>(0)<br>LoRaWAN                        | Ursalink ToolBox V4.16<br>General >        Basic     R\$485     R\$232       Enable        Baud Rate     9600       Data Bit     8 bits       Stop Bit     1 bits       Parity     None                                                                                                    | Θ               | Ċ  |
| Command                                                                | Ursalink ToolBox V4.16<br>General >        Basic     RS485     RS232       Enable     ✓       Baud Rate     9600     •       Data Bit     8 bits     •       Stop Bit     1 bits     •       Parity     None     •       Save     •     •                                                                                                    | Θ               | Ċ  |
| Creations<br>Status<br>General<br>(0)<br>LoRaWAN<br>Channel<br>Channel | Ursalink ToolBox V4.16<br>General >        Basic     RS485     RS232       Enable        Baud Rate     9600       Data Bit     8 bits       Stop Bit     1 bits       Parity     None                                                                                                    | $\overline{\ }$ | Ċ  |

(4) Click "LoRaWAN" configure the LoRaWAN parameters, Including the EUI, channels.

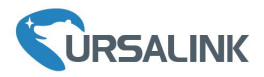

|                                                  | Ursa          | Θ                                                                                      | Ċ                                               |                                                                                                    |                                                                                                    |                                                                                                    |   |          |
|--------------------------------------------------|---------------|----------------------------------------------------------------------------------------|-------------------------------------------------|----------------------------------------------------------------------------------------------------|----------------------------------------------------------------------------------------------------|----------------------------------------------------------------------------------------------------|---|----------|
|                                                  | LoRaW         |                                                                                        |                                                 |                                                                                                    |                                                                                                    |                                                                                                    |   |          |
| Status                                           | E             | Basic                                                                                  |                                                 | Channel                                                                                                    | Advanced                                                                                                    |                                                                                                    |   |          |
| General                                          |               |                                                                                        | EUI                                             | 1152612291376                                                                                                    | 914                                                                                                    |                                                                                                    |   | <b>^</b> |
| ((•))<br>LoRaWAN                                 |               | Applicat                                                                               | tion Port                                       | 55                                                                                                    |                                                                                                    |                                                                                                    |   |          |
| R<br>Channel                                     |               | Join Typ<br>Applicat                                                                   | pe<br>tion Key                                  | OTAA<br>96e6b4c6f526132                                                                                                    | -                                                                                                    |                                                                                                    |   |          |
| Command                                          |               | Datarat<br>Save                                                                        | e                                               | 5-SF7                                                                                                    | <u></u>                                                                                                    |                                                                                                    |   | _        |
| 습<br>Upgrade                                     | •             |                                                                                        |                                                 | Firmware \                                                                                                    | /er: 01.02 Hardware Vers \                                                                                                    | /2.0                                                                                                    |   | -        |
|                                                  |               |                                                                                        |                                                 |                                                                                                    |                                                                                                    |                                                                                                    |   |          |
|                                                  | Ursa          | link                                                                                   | Tool                                            | Box V4.16                                                                                                    | ;                                                                                                    |                                                                                                    | Θ |          |
|                                                  | Ursa<br>LoRaW | link<br>/AN >                                                                          | Tool                                            | Box V4.16                                                                                                    | )                                                                                                    |                                                                                                    | Θ | ሳ        |
| <b>CURSALINK</b><br>Status                       | Ursa<br>LoRaW | link<br>/AN ><br>Basic                                                                 | Tool                                            | Box V4.16<br>Channel                                                                                                    | Advanced                                                                                                    |                                                                                                    | Θ | Ċ        |
| CRSALINK                                         | Ursa<br>LoRaW | link<br>/AN ><br>Basic                                                                 | Tool                                            | Box V4.16                                                                                                    | Advanced                                                                                                    |                                                                                                    | Θ | ڻ<br>•   |
| CRSALINK<br>Status<br>General                    | Ursa<br>LoRaW | link<br>/AN ><br>Basic                                                                 | Inde                                            | Box V4.16<br>Channel<br>Supported Frequ<br>Frequency.                                                                              | Advanced<br>AU915<br>Max Data                                                                                                    | Min Date                                                                                                    | Θ | ڻ<br>•   |
| CRSALINK<br>Status<br>General<br>((0)<br>LoRaWAN | Ursa<br>LoRaW | link //AN ><br>Basic                                                                   | Tool<br>Inde<br>0                               | Box V4.16                                                                                                    | Advanced<br>AU915<br>Max Data<br>5-SF7BW125 -<br>5-SF7BW125 -                                                                                                 | Min Date         0-SF12BW125 -/         0-SF12BW125 -/                                                                                                    | Θ | <u>ل</u> |
| CRSALINK<br>Status<br>General<br>((0)<br>LoRaWAN | Ursa<br>LoRaW | link<br>/AN ><br>Basic                                                                 | Tool                                            | Channel<br>Supported Frequ<br>Frequency<br>916.8<br>917<br>917.2                                                                   | Advanced<br>AU915<br>Max Data<br>5-SF7BW125 -<br>5-SF7BW125 -<br>5-SF7BW125 -                                                                                 | Min Date<br>0-SF12BW125 -<br>0-SF12BW125 -<br>0-SF12BW125 -                                                                                                    | Θ | ڻ<br>1   |
| Cresalink<br>Status<br>General<br>(0)<br>LoRaWAN | Ursa          | link<br>/AN ><br>Basic                                                                 | Inde<br>0<br>1<br>2<br>3                        | Channel<br>Supported Frequ<br>Freauencv.<br>916.8<br>917<br>917.2<br>917.4                                                         | Advanced<br>AU915<br>Max Data<br>5-SF7BW125 -<br>5-SF7BW125 -<br>5-SF7BW125 -<br>5-SF7BW125 -                                                                 | Min Date         0-SF12BW12ξ -         0-SF12BW12ξ -         0-SF12BW12ξ -         0-SF12BW12ξ -         0-SF12BW12ξ -                                             | Θ | <u>ل</u> |
| CRSALINK<br>Status<br>General<br>(0)<br>LoRaWAN  | Ursa          | link<br>AN ><br>Basic<br>C<br>C<br>C<br>C<br>C<br>C<br>C<br>C<br>C<br>C<br>C<br>C<br>C | Inde<br>0<br>1<br>2<br>3<br>4                   | Channel         Supported Frequency.         916.8         917         917.2         917.4         917.6                           | Advanced<br>AU915<br>Max Data<br>5-SF7BW125 -<br>5-SF7BW125 -<br>5-SF7BW125 -<br>5-SF7BW125 -<br>5-SF7BW125 -<br>5-SF7BW125 -                                 | Min Date<br>0-SF12BW125 -<br>0-SF12BW125 -<br>0-SF12BW125 -<br>0-SF12BW125 -<br>0-SF12BW125 -                                                                      | Θ | <u>ل</u> |
| Command<br>Command                               | Ursa          | link<br>/AN ><br>Basic<br>//                                                           | Tool<br>Inde<br>0<br>1<br>2<br>3<br>4<br>5      | Channel         Supported Frequency.         916.8         917         917.2         917.4         917.6         917.8             | Advanced<br>AU915<br>Max Data<br>5-SF7BW125 -<br>5-SF7BW125 -<br>5-SF7BW125 -<br>5-SF7BW125 -<br>5-SF7BW125 -<br>5-SF7BW125 -                                 | Min Data         0-SF12BW12٤ -         0-SF12BW12٤ -         0-SF12BW12٤ -         0-SF12BW12٤ -         0-SF12BW12٤ -         0-SF12BW12٤ -         0-SF12BW12٤ - | Θ | <u>ل</u> |
| Command<br>Command                               | Ursa          | link<br>/AN ><br>/AS ><br>//<br>//<br>//<br>//<br>//<br>//<br>//                       | Tool<br>Inde<br>0<br>1<br>2<br>3<br>4<br>5<br>6 | Channel         Supported Frequency.         916.8         917         917.2         917.4         917.6         917.8         918 | Advanced<br>AU915<br>Max Data<br>5-SF7BW125 -<br>5-SF7BW125 -<br>5-SF7BW125 -<br>5-SF7BW125 -<br>5-SF7BW125 -<br>5-SF7BW125 -<br>5-SF7BW125 -<br>5-SF7BW125 - | Min Date<br>0-SF12BW12&-<br>0-SF12BW12&-<br>0-SF12BW12&-<br>0-SF12BW12&-<br>0-SF12BW12&-<br>0-SF12BW12&-<br>0-SF12BW12&-                                           |   |          |

(5) Click "Channel" configure RS485 modbus master channels

|         | Ursalink ToolBox V4.16                                        | Θ         |                |
|---------|---------------------------------------------------------------|-----------|----------------|
|         | Channel >                                                     |           |                |
| Status  | Execution Interval 50 ms Max Resp Time 500 ms Max Retry Times | 3         |                |
|         | Channel IE Name ilave II Address Quantity Type 3igr ecim      | nal Pla   |                |
| General | 1 Test 1 0 1 Input Register(INT16)                            | $\otimes$ | ) <del>(</del> |
| ((0))   | Save Up to                                                    | 8 chann   | els            |
| LoRaWAN |                                                               |           |                |
| R       |                                                               |           |                |
| Channel |                                                               |           |                |
| H       |                                                               |           |                |
| Command |                                                               |           |                |
| 숱       |                                                               |           |                |
| Upgrade | Firmware Ver: 01.02 Hardware Vers V2.0                        |           |                |

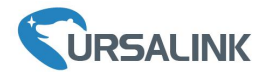

## 4.2 Configure LoRaWAN Gateway

#### ① Log in the Gateway

A. Start a Web browser on your PC (Chrome and IE are recommended), type in the IP address, and press Enter on your keyboard.

B. Enter the username and password, click "Login".

| C URSALINK × +                                          |             |   | - |   | × |
|---------------------------------------------------------|-------------|---|---|---|---|
| $\leftrightarrow$ $\rightarrow$ D 192.168.1.1/loginhtml | □ ☆         | = | ø | ۵ |   |
| 192.168.1.1                                             | 🌐 🛛 English |   |   |   |   |
| <b>SURSALINK</b>                                        |             |   |   |   |   |
| Lusemanne                                               |             |   |   |   |   |
| A Password                                              |             |   |   |   |   |
| Loan                                                    |             |   |   |   |   |
|                                                         |             |   |   |   |   |
|                                                         |             |   |   |   |   |

(2) Click "LoRaWAN  $\rightarrow$  Packet Forwarder  $\rightarrow$  General", disable General Setting.

|                  | JK |                 |        |              |                       |                       |         |  | 💄 admin | Ð |
|------------------|----|-----------------|--------|--------------|-----------------------|-----------------------|---------|--|---------|---|
|                  |    |                 |        | For your de  | vice security, please | change the default pa | assword |  |         |   |
| Status           |    | General         | Radios | Advanced     | Custom                | Traffic               |         |  |         | ? |
| LoRaWAN          | -  | General Setting | 3      |              |                       |                       |         |  |         |   |
| Packet Forwarder |    | Enable<br>Mode  |        | Packet Forwa | arder                 |                       |         |  |         |   |
| Network Server   |    | Gateway EUI     |        | 24E124FFFE   | F01348                |                       |         |  |         |   |
| Network          | •  | Gateway ID      |        | 24E124FFFE   | F01348                |                       |         |  |         |   |
|                  |    | Server Address  |        | mydevices.th | ethings.industries    |                       |         |  |         |   |
| System           | ×. | Server Up Port  |        | 1700         |                       |                       |         |  |         |   |
| Industrial       | •  | Server Down Por | rt     | 1700         |                       |                       |         |  |         |   |
| Maintenance      | •  | Save & Apply    |        |              |                       |                       |         |  |         |   |
| APP              | ۲  |                 |        |              |                       |                       |         |  |         |   |
|                  |    |                 |        |              |                       |                       |         |  |         |   |

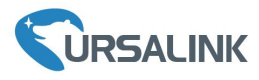

|                  | IK |             |              |                |                      |                            |   |                      | 💄 admin 🔁 |
|------------------|----|-------------|--------------|----------------|----------------------|----------------------------|---|----------------------|-----------|
|                  |    |             |              | For your devic | e security, please c | hange the default password |   |                      |           |
| Status           |    | General     | Radios       | Advanced       | Custom               | Traffic                    |   |                      | ?         |
| LoRaWAN          | •  | Radio Char  | nnel Setting |                |                      |                            |   |                      |           |
| Packet Forwarder |    | Supported F | requency     |                |                      | AS923                      | • |                      |           |
| Network Server   |    |             |              | Name           |                      |                            |   | Center Frequency/MHz |           |
|                  |    |             |              | Radio 0        |                      |                            |   | 923.6                |           |
| Network          | ×  |             |              | Radio 1        |                      |                            |   | 922.6                |           |
| System           | Þ  | Multi Chanı | nels Setting |                |                      |                            |   |                      |           |
|                  |    |             | Enable       | Index          |                      | Radio                      |   | Freq                 | Jency/MHz |
| Industrial       |    |             | ۲            | 0              |                      | Radio 0                    | v | 923.2                |           |
| Maintenance      | •  |             | •            | 1              |                      | Radio 0                    | T | 923.4                |           |
|                  |    |             | V            | 2              |                      | Radio 0                    | Ţ | 923.6                |           |
| APP              | ×  |             | •            | 3              |                      | Radio 1                    | v | 922.2                |           |
|                  |    |             | ۲            | 4              |                      | Radio 1                    | Ŧ | 922.4                |           |
|                  |    |             | •            | 5              |                      | Radio 1                    | T | 922.6                |           |
|                  |    |             | •            | 6              |                      | Radio 1                    | v | 922.8                |           |
|                  |    |             |              | 7              |                      | Radio 1                    | v | 923.0                |           |
|                  |    | LoRa Chan   | nel Setting  |                |                      |                            |   |                      |           |

(4) Click "LoRaWAN  $\rightarrow$  Network Server  $\rightarrow$  General", enable embedded Network Server

|                  | IK |                 |              |                 |                       |                            |   | 1 | admin 🔁 |
|------------------|----|-----------------|--------------|-----------------|-----------------------|----------------------------|---|---|---------|
|                  |    |                 |              | For your device | e security, please cl | hange the default password | d |   |         |
| Status           |    | General         | Applications | Profiles        | Device                | Packets                    |   |   | ?       |
| LoRaWAN          | -  | General Setting |              |                 |                       |                            |   |   |         |
| Packet Forwarder |    | Enable          | ✓            | Server          |                       |                            |   |   |         |
| Network Server   |    | NetID           | 010203       |                 |                       |                            |   |   |         |
| Network          | ۲  | Join Delay      | 5            |                 | sec                   |                            |   |   |         |
| <u>.</u>         |    | RX1 Delay       | 1            |                 | Sec                   |                            |   |   |         |
| System           |    | Lease Time      | 744-0-0      |                 | hh-mm-ss              |                            |   |   |         |
| Industrial       | •  | Log Level       | info         |                 | •                     |                            |   |   |         |
| Maintenance      | •  | Channel Plan S  | etting       |                 |                       |                            |   |   |         |
|                  |    | Channel Plan    | AU915        |                 | T                     |                            |   |   |         |
| APP              | ۲  | Channel Mask    |              |                 |                       |                            |   |   |         |
|                  |    | Save & Apply    | l.           |                 |                       |                            |   |   |         |
|                  |    |                 |              |                 |                       |                            |   |   |         |
|                  |    |                 |              |                 |                       |                            |   |   |         |
|                  |    |                 |              |                 |                       |                            |   |   |         |
|                  |    |                 |              |                 |                       |                            |   |   |         |
|                  |    |                 |              |                 |                       |                            |   |   |         |

(5) Click "LoRaWAN  $\rightarrow$  Network Server  $\rightarrow$  Applications", add applications

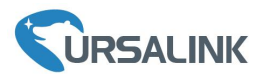

|                  |   | For your device security, please change the default password |              |          |        |         |           |  |  |  |
|------------------|---|--------------------------------------------------------------|--------------|----------|--------|---------|-----------|--|--|--|
| Status           |   | General                                                      | Applications | Profiles | Device | Packets |           |  |  |  |
| LoRaWAN          | - | Applications                                                 |              |          |        |         |           |  |  |  |
| Packet Forwarder |   | Name                                                         | U            | JC1152   |        |         |           |  |  |  |
|                  |   | Description                                                  | L            | Jrsalink |        |         |           |  |  |  |
| Network Server   |   | Payload Codec                                                | 1            | None     | •      |         |           |  |  |  |
| Network          | × | Data Transmission                                            |              |          |        |         |           |  |  |  |
| System           | ► |                                                              |              |          |        |         |           |  |  |  |
|                  |   |                                                              |              | Туре     |        |         | Operation |  |  |  |
| Industrial       | × |                                                              |              |          |        |         |           |  |  |  |
|                  |   |                                                              |              |          |        |         |           |  |  |  |
| Maintenance      | × | Save                                                         | Cancel       |          |        |         |           |  |  |  |

6Click "LoRaWAN  $\rightarrow$  Network Server  $\rightarrow$  Profiles", add profiles

|                  |   |                          |             |           | For your dev | ice securi | ity, please o | change the de | ault password |  |  |
|------------------|---|--------------------------|-------------|-----------|--------------|------------|---------------|---------------|---------------|--|--|
| Status           |   | General                  | Application | S         | Profiles     | D          | evice)        | Packe         | ts            |  |  |
| LoRaWAN          | - | Device Profiles          |             |           |              |            |               |               |               |  |  |
| Packet Forwarder |   | Name                     |             | UC1152    |              |            | ]             |               |               |  |  |
| Network Server   |   | Max TXPower<br>Join Type |             | 0<br>OTAA |              |            |               |               |               |  |  |
| Network          | × | Class Type               |             | Class C   |              | Ŧ          | ]             |               |               |  |  |
| System           | × | Advanced<br>Save         | Cancel      |           |              |            |               |               |               |  |  |
| Industrial       | × |                          |             |           |              |            |               |               |               |  |  |

 $(\overline{)}$ Click "LoRaWAN  $\rightarrow$  Network Server  $\rightarrow$  Device", input the device EUI and application key of end node

#### Ursalink UC11 Quick Start Guide

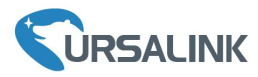

|                  |                          |           | For your device s | security, please ch | ange the default password |  |
|------------------|--------------------------|-----------|-------------------|---------------------|---------------------------|--|
| Status           | General App              | lications | Profiles          | Device              | Packets                   |  |
| LoRaWAN          | Device                   |           |                   |                     |                           |  |
| Packet Forwarder | General                  |           |                   |                     |                           |  |
| Network Server   | Device Name              | UC11      | 52                |                     |                           |  |
|                  | Description              | Ursali    | nk                |                     |                           |  |
| Network •        | Device EUI               | 11526     | 12291376914       |                     |                           |  |
| Svstem           | Device-Profile           | UC11      | 52                | ¥                   |                           |  |
|                  | Application              | UC11      | 52                | •                   |                           |  |
| Industrial 🕨     | Frame-counter Validation |           |                   |                     |                           |  |
|                  | Activate Device(OTAA)    |           |                   |                     |                           |  |
| Maintenance      | Application Key          | 55724     | 04c696e6b4c6f5261 | 3230                |                           |  |
|                  | Device Address           |           |                   |                     |                           |  |
|                  | Network Session Key      |           |                   |                     |                           |  |
|                  | Application Session Key  |           |                   |                     |                           |  |
|                  | Uplink Frame-counter     | 0         |                   |                     |                           |  |
|                  | Downlink Frame-counter   | 0         |                   |                     |                           |  |
|                  |                          |           |                   |                     |                           |  |
|                  |                          |           |                   |                     |                           |  |
|                  | Save Ca                  | ncel      |                   |                     |                           |  |

(8) Check device active status and packets

|                  |   |                |              | For your         | device secur   | ity, please | e chang | e the default | password |               |       |           |                    |           |     |
|------------------|---|----------------|--------------|------------------|----------------|-------------|---------|---------------|----------|---------------|-------|-----------|--------------------|-----------|-----|
| Status           |   | General        | Applications | Profiles         |                | Device      |         | Packets       |          |               |       |           |                    |           |     |
| LoRaWAN          | • | Device         |              |                  |                |             |         |               |          |               |       |           |                    |           |     |
| Packet Forwarder |   |                | Device Name  | Device EU        | II             | D           | evice-P | rofile        |          | Applicat      | ion   | Last Seen | Actived            | Operation |     |
| Network Server   |   | UC1152         |              | 1152612291376914 |                | UC1152      |         | UC115         | 2        | 2 minutes ago | ~     | ℓ ×       |                    |           |     |
|                  |   |                |              |                  |                |             |         |               |          |               |       |           |                    | Ŧ         |     |
|                  |   |                |              | For your o       | device securit | y, please   | change  | the default p | bassword |               |       |           |                    |           |     |
| Status           |   | General        | Applications | Profiles         | De             | evice       | 0       | Packets       |          |               |       |           |                    |           |     |
| LoRaWAN          | - | Network Serv   | rer          |                  |                |             |         |               |          |               |       |           |                    |           |     |
| Packet Forwarder |   | Clear          |              |                  |                |             |         |               |          |               |       |           | Search             |           | O,  |
| Network Server   |   | Devi           | ice EUI      | Frequency        | Datarate       | s           | SNR     | RSSI          | Size     | Fcnt          | Туре  |           | Time               | Detai     | ils |
| Network          | • | 1152612        | 291376914    | 917000000        | SF7BW125       |             | 1.0     | -92           | 30       | 3             | UpUnc | 2019-04-  | -15T18:51:10+08:00 | 0         | )   |
|                  |   | 1152612        | 291376914    | 917600000        | SF7BW125       |             | 1.8     | -92           | 83       | 2             | UpUnc | 2019-04-  | 15T18:51:05+08:00  | 0         | )   |
| System           | × | 1152612        | 291376914    | 917400000        | SF7BW125       | 1 9         | 0.8     | -95           | 83       | 1             | UpUnc | 2019-04-  | -15T18:51:00+08:00 | 0         |     |
|                  |   | 1152612        | 291376914    | 925700000        | SF12BW500      | )           | -       | -             | 17       | 0             | JnAcc | 2019-04-  | 15T18:50:47+08:00  | 0         | )   |
| Industrial       |   | 1152612        | 291376914    | 917600000        | SF12BW125      | 5           | 1.2     | -92           | 18       | 0             | JnReq | 2019-04-  | -15T18:50:47+08:00 | 0         | )   |
| Maintenance      | × | Showing 1 to 5 | of 5 rows    |                  |                |             |         |               |          |               |       |           |                    |           |     |

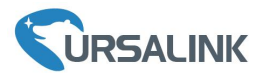

(9) Click "LoRaWAN  $\rightarrow$  Network Server  $\rightarrow$  Applications", configure sending data from Network Server to Application Server via HTTP or MQTT

|                  | IK |                       |              |                 |                     |                       |              |           | admin   | €   |
|------------------|----|-----------------------|--------------|-----------------|---------------------|-----------------------|--------------|-----------|---------|-----|
|                  |    |                       |              | For your device | security, please ch | ange the default pass | word         |           |         |     |
| Status           |    | General A             | Applications | Profiles        | Device              | Packets               |              |           |         | ?   |
| LoRaWAN          | •  | Applications          |              |                 |                     |                       |              |           |         | Î   |
| Packet Forwarder |    | Name                  |              | UC1152          |                     |                       |              |           |         | - 1 |
| Network Server   |    | Payload Codec         |              | None            | <b>_</b>            |                       |              |           |         | - 1 |
| Network          | ×  | Data Transmission     | L            |                 |                     |                       |              |           |         | - 1 |
| System           | ×  |                       |              |                 |                     |                       |              |           |         | - 1 |
| Industrial       | •  | Туре                  |              | HTTP            | ¥                   |                       |              |           |         | - 1 |
| Maintenance      | •  | HTTP Header           |              |                 |                     |                       |              |           |         | - 1 |
| APP              | •  |                       |              | Header Nan      | ne                  |                       | Header Value | Operation |         |     |
|                  |    |                       |              |                 |                     |                       |              | <b>H</b>  |         |     |
|                  |    | URL                   |              |                 |                     |                       |              |           |         |     |
|                  |    |                       |              |                 |                     |                       |              |           |         |     |
|                  |    |                       |              | Data Type       |                     |                       | URL          |           |         |     |
|                  |    |                       |              | Uplink data     |                     |                       |              |           |         |     |
|                  | IK |                       |              |                 |                     |                       |              |           | 2 admin | €   |
|                  |    |                       |              | For your device | security, please ch | ange the default pass | word         |           |         |     |
| Status           |    | General A             | Applications | Profiles        | Device              | Packets               |              |           |         | ?   |
| LoRaWAN          | -  | Applications          |              |                 |                     |                       |              |           |         | ĺ   |
| Packet Forwarder |    | Name                  |              | UC1152          |                     |                       |              |           |         | - 1 |
| Network Server   |    | Description           |              | Ursalink        |                     |                       |              |           |         | - 1 |
| Network          | ×  | Payload Codec         | L            | None            | ¥                   |                       |              |           |         | - 1 |
| System           | •  | Data Transmission     |              |                 |                     |                       |              |           |         | - 1 |
|                  |    | Туре                  | Γ            | MQTT            | ¥                   |                       |              |           |         |     |
| Industrial       | •  |                       |              |                 |                     |                       |              |           |         | - 1 |
| Maintenance      | •  | General               |              |                 |                     |                       |              |           |         |     |
| APP              | ١. | Broker Address        |              |                 |                     |                       |              |           |         |     |
|                  |    | Broker Port           |              |                 |                     |                       |              |           |         |     |
|                  |    | Client ID             |              |                 |                     |                       |              |           |         |     |
|                  |    | Connection Timeout/s  |              | 30              |                     |                       |              |           |         |     |
|                  |    | Keep Alive Interval/s |              | 60              |                     |                       |              |           |         |     |
|                  |    | User Credentials      |              |                 |                     |                       |              |           |         |     |
|                  |    | Epoble                | -            |                 |                     |                       |              |           |         | -   |

# [END]